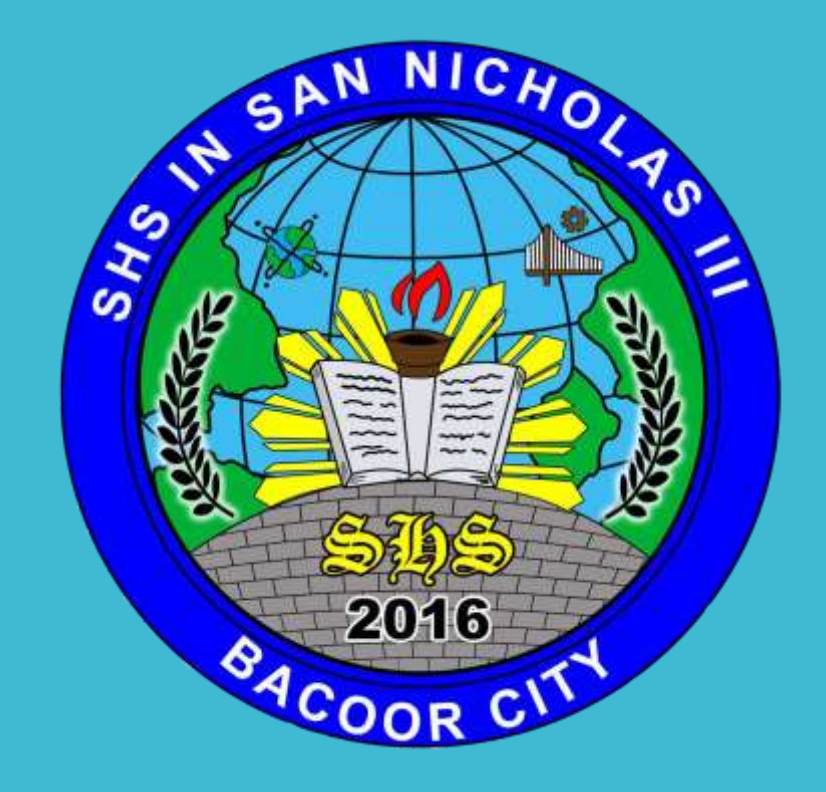

Prepared by: Jerico D. Castillo, Teacher II, SHS in San Nicholas III, Bacoor City

# **BIOS CONFIGURATION**

http://boot-disk.com/boot\_priority.htm

| Main                                                                     | Advanced      | Security     | Power                       | Boot   | Exit                                                                        |
|--------------------------------------------------------------------------|---------------|--------------|-----------------------------|--------|-----------------------------------------------------------------------------|
| 0                                                                        | <b>T</b> 2000 |              | 20.01.001                   |        | Item Specific Help                                                          |
| System Time:<br>System Date:<br>Legacy Diskette A:<br>Legacy Diskette B: |               |              | [03/02/2012]                |        |                                                                             |
|                                                                          |               |              | [1.44/1.25 MB<br>[Disabled] | 3½"]   | <tab>, <shift-tab>, or<br/><enter> selects field.</enter></shift-tab></tab> |
| Primary Master                                                           |               |              | [UMware Virtu               | al ID] |                                                                             |
| <ul> <li>Primary Slave</li> <li>Secondaru Master</li> </ul>              |               |              | [Mone]<br>[VMware Virtu     | al ID] |                                                                             |
| Secondary Slave                                                          |               |              | [None]                      |        |                                                                             |
| ▶ Keyboar                                                                | d Features    |              |                             |        |                                                                             |
| System Memory:                                                           |               |              | 540 KB                      |        |                                                                             |
| Extende                                                                  | d Memory:     | 2            | 261120 KB                   |        |                                                                             |
| 0000-01                                                                  | me pragnos    | ure bereen:  |                             |        |                                                                             |
|                                                                          |               |              |                             |        |                                                                             |
| F1 Help                                                                  | 14 Sela       | ect Item -/- | Change U                    | a lues | F9 Setup Defaults                                                           |

#### Phoenix - AwardBIOS CMOS Setup Utility

#### Standard CHOS Features

- BIOS Features
- Advanced BIOS Features
- Advanced Chipset Features
- Integrated Peripherals
- Power Management Setup
- PnP/PCI Configurations
- PC Health Status

Frequency/Voltage Control Load Fail-Safe Defaults Load Optimized Defaults Set Supervisor Password Set User Password Save & Exit Setup Exit Without Saving

To enter the CMOS Setup, you must press a certain key or combination of keys during the initial startup sequence.

■ Most systems use "Esc," "Del," "F1," "F2," "Ctrl-Esc" or "Ctrl-Alt-Esc" to enter setup.

There is usually a line of text at the bottom of the display that tells you "Press \_\_\_\_\_ to Enter Setup."

#### BIOS MANUFACTURERS

# American Megatrends Inc. (AMI) Phoenix Technologies ALi Winbond

Once you have entered setup, you will see a set of text screens with a number of options.

Some of these are standard, while others vary according to the BIOS manufacturer. Common options include:

**System Time/Date** - Set the system time and date

**Boot Sequence** - The order that BIOS will try to load the operating system

Plug and Play - A standard for autodetecting connected devices; should be set to "Yes" if your computer and operating system both support it

Mouse/Keyboard - "Enable Num Lock," "Enable the Keyboard," "Auto-Detect Mouse"...

**Drive Configuration** - Configure hard drives, CD-ROM and floppy drives

Memory - Direct the BIOS to shadow to a specific memory address

**Security** - Set a password for accessing the computer

**Power Management** - Select whether to use power management, as well as set the amount of time for standby and suspend

**Exit** - Save your changes, discard your changes or restore default settings

#### REMEMBER

Be very careful when making changes to setup. Incorrect settings may keep your computer from booting. When you are finished with your changes, you should choose "Save Changes" and exit. The BIOS will then restart your computer so that the new settings take effect.

# **BOOT SEQUENCE**

http://boot-disk.com/boot\_priority.htm

# BOOT SEQUENCE

- Start the computer and press ESC, F1, F2, F8 or F10 during the initial startup screen. Depending on the BIOS manufacturer, a menu may appear.
- 2. Choose to enter BIOS setup. The BIOS setup utility page appears.
- 3. Use the arrow keys to select the BOOT tab. System devices appear in order of priority.

# BOOT SEQUENCE

4. To give a CD or DVD drive boot sequence priority over the hard drive, move it to the first position in the list.

5. To give a USB device boot sequence priority over the hard drive, do the following:

- Move the hard drive device to the top of the boot sequence list.
- Expand the hard drive device to display all hard drives.
- Move the USB device to the top of the list of hard drives.

# BOOT SEQUENCE

6. Save and exit the BIOS setup utility.7. The computer will restart with the changed settings.

BOOT PRIORITY OPTIONS

| PhoenixBIOS Setup Utility                                                            |              |                       |                        |                  |                    |                                                                                                    |  |  |  |
|--------------------------------------------------------------------------------------|--------------|-----------------------|------------------------|------------------|--------------------|----------------------------------------------------------------------------------------------------|--|--|--|
| Ma                                                                                   | in           | Advanced              | Secur i ty             | Power            | Boot               | Exit                                                                                                    |  |  |  |
| CD-ROH Drive<br>*Removable Devices<br>*Hard Drive<br>Network boot from AMD Am79C970A |              |                       |                        |                  |                    | Item Specific Help<br>Keys used to view or<br>configure devices:<br><enter> expands or<br/>collapses devices with<br/>a + or -<br/><ctrl+enter> expands<br/>all<br/><shift +="" 1=""> enables or</shift></ctrl+enter></enter> |  |  |  |
|                                                                                      |              |                       |                        |                  |                    | disables a device.<br><+> and <-> moves the<br>device up or down.<br><n> May move removable<br/>device between Hard<br/>Disk or Removable Disk<br/><d> Remove a device<br/>that is not installed.</d></n>                     |  |  |  |
| F1<br>Esc                                                                            | Help<br>Exit | 14 Select<br>↔ Select | Iten -/+<br>Menu Enter | Change<br>Select | Values<br>▶ Sub-Me | F9 Setup Defaults<br>nu F10 Save and Exit                                                                                                    |  |  |  |

## BOOT PRIORITY OPTIONS

Some computer manufacturers allow you to select the device that contains the boot sequence from a special device selection menu. The example below uses a Dell system board.

To set boot priority using a device selection menu:

- 1. When the computer starts to boot up, after the manufacturer's ID screen, press F12 several times. The device selection menu appears.
- 2. Use the up and down arrows to select CD-ROM or an USB Flash Drive.
- 3. To boot from the selected device, press ENTER.

#### **End of presentation**

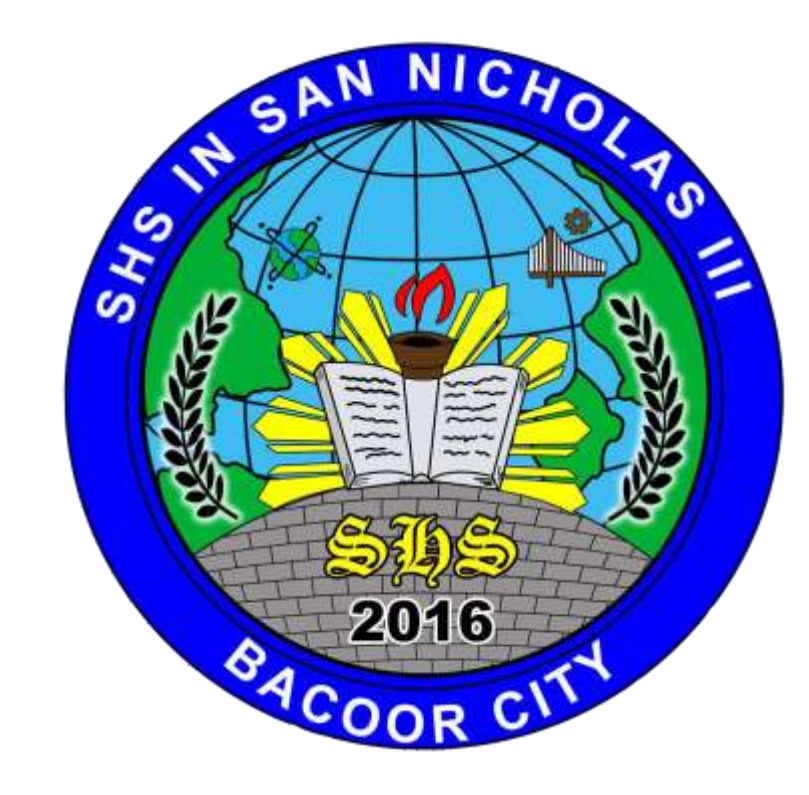

Prepared by: Jerico D. Castillo, Teacher II, SHS in San Nicholas III, Bacoor City